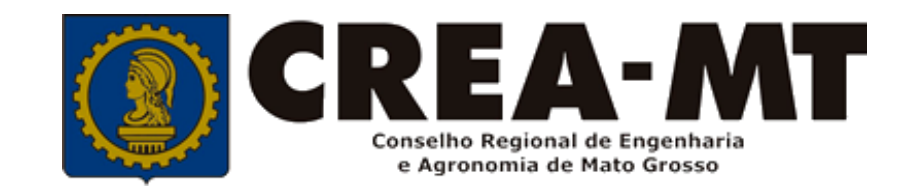

# COMO IMPRIMIR CAT – CERTIDÃO DE ACERVO TÉCNICO (SEM REGISTRO DE ATESTADO) ART BAIXADA eCREA

**SISTEMA eCREA** 

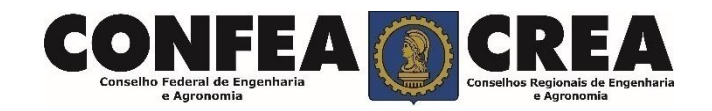

Acesse através do endereço

https://ecrea.crea-mt.org.br/

#### **O Portal de Serviços eCREA**

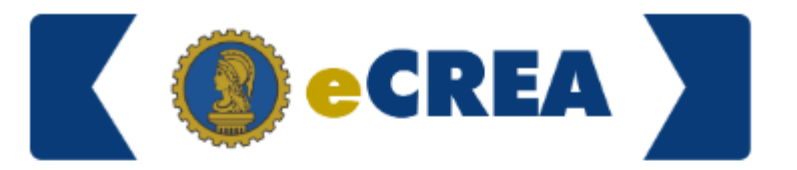

|                                              | A   | Autenticação Requerida |
|----------------------------------------------|-----|------------------------|
| Senha                                        | ſ   | Cpf                    |
| Informe seu CPF e senha.<br>Clique em Entrar | → [ | Senha                  |
|                                              |     | Entrar                 |
|                                              | E   | squeci a senha         |

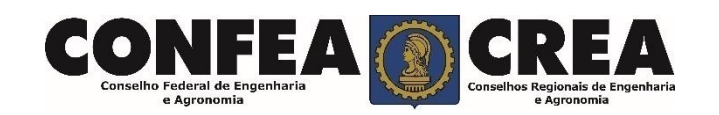

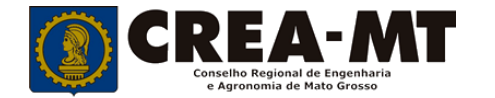

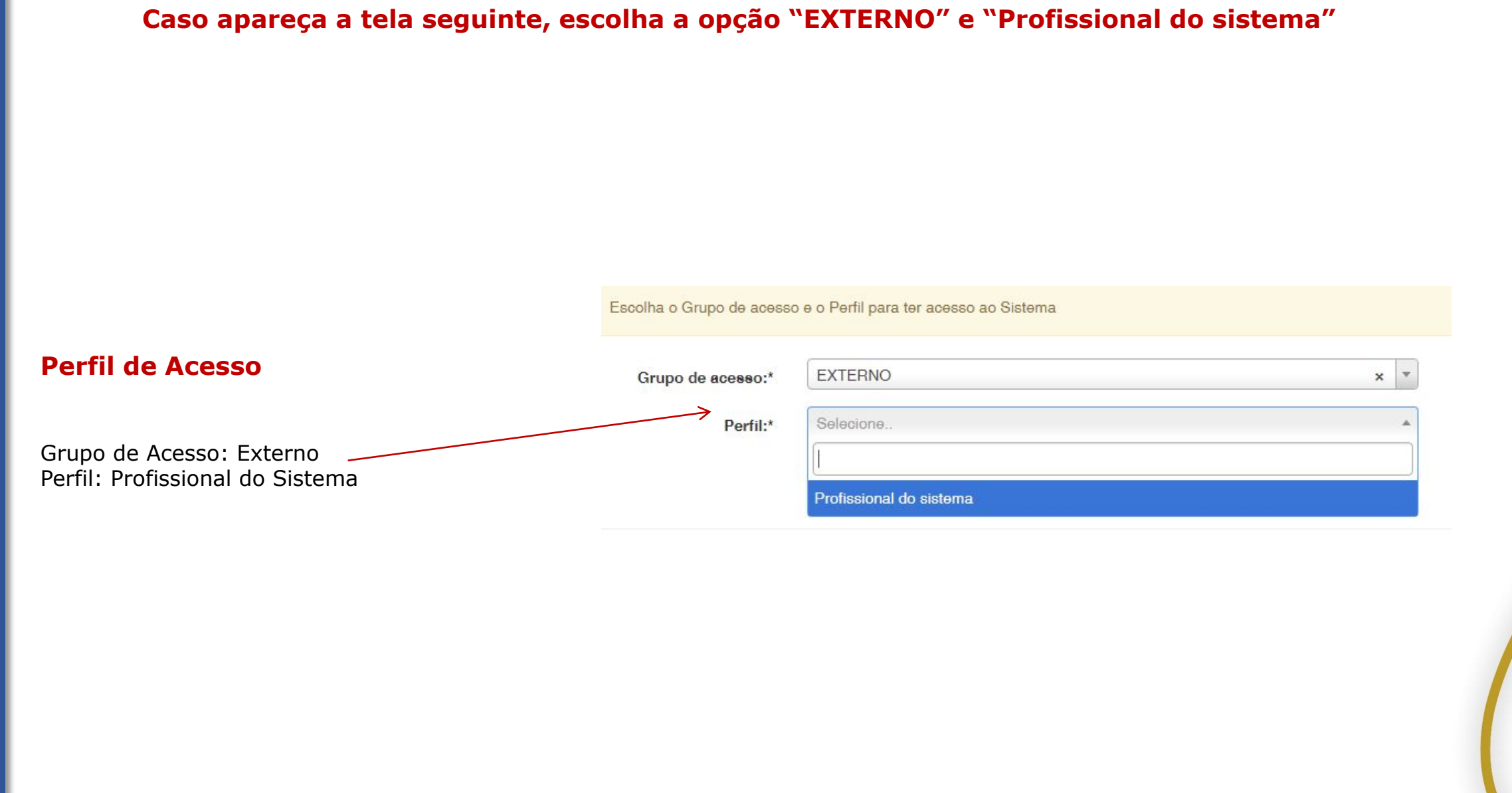

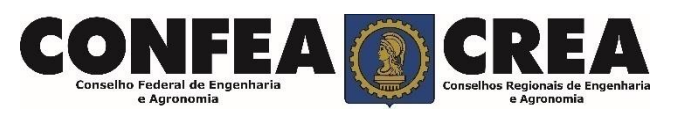

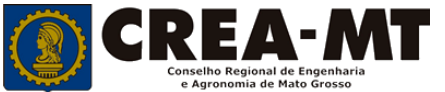

# Certidão de Acervo Técnico sem registro de atestado

| Em Atendimento, clique<br>em Certidão de Pessoa | e-Crea                  | ART• A  | stendimento <del>•</del>          | Cadastro •             | Financeiro <del>-</del> | Ouvidoria <del>-</del> | Processo +        |       |
|-------------------------------------------------|-------------------------|---------|-----------------------------------|------------------------|-------------------------|------------------------|-------------------|-------|
| -Isica e Nova Certidao.                         |                         |         | 0                                 | - Efeire               |                         |                        |                   |       |
|                                                 | Manutenção de Cer       | tidão P | Certidao Pesso<br>Solicitação Pes | a Fisica<br>soa Física |                         |                        |                   |       |
|                                                 | Filtro                  |         |                                   |                        |                         |                        |                   |       |
|                                                 | CPF:                    |         |                                   | · · · · ·              | Nome:                   |                        |                   |       |
| $\langle \rangle$                               | № do Processo:          |         |                                   |                        | Data início:            |                        | Data final:       |       |
|                                                 | F                       |         |                                   |                        |                         |                        |                   |       |
|                                                 | Situação:               |         |                                   |                        |                         |                        |                   |       |
|                                                 | Selecione               |         |                                   | -                      |                         |                        |                   |       |
|                                                 | Pesquisar Limpar Pesqui | sa      |                                   |                        |                         |                        |                   |       |
|                                                 | Nova Certidão           |         |                                   |                        |                         |                        |                   |       |
|                                                 |                         | Õ       | bserva                            | ação                   |                         |                        |                   |       |
|                                                 |                         | C       |                                   | tonha                  | Smitida                 |                        | Cortidão o d      | ocoio |
|                                                 |                         | re      | aso ja<br>Pimnrin                 | nir clia               |                         | esquisa                | certiado e a<br>r | eseja |
|                                                 |                         |         | mpm                               | m, enq                 |                         | esquisu                |                   |       |
| CONFEA<br>Conselho Federal de Engenharia        |                         |         |                                   |                        |                         |                        |                   |       |

e Agronomia

e Agronomia

## Certidão de Acervo Técnico sem registro de atestado

#### Em Tipo de Certidão, selecione Acervo Técnico sem registro

E clique em Avançar e-Crea ART -Atendimento -Cadastro -Financeiro -Ouvidoria -Processo -Nova Certidão Pessoa Física - Solicitante CPF Nome Tipo da Certidão: \* Acervo Técnico sem registro × Avançar © 2020 CREA-MT - Todos os direitos reservados. Conselho Regional de Engenharia e Agronomia do Mato Grosso

> Av. Historiador Rubens de Mendonça, 491, Bairro Araés, Cuiabá - MT CEP: 78005-725 Tel: (65) 3315-3000 - atendimento@crea-mt.org.br

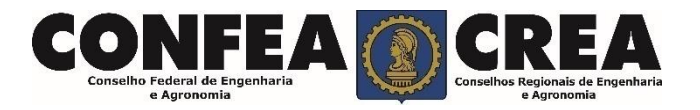

## Certidão de Acervo Técnico sem registro de atestado

Selecione a ART que deseja a **Certidão de Acervo Técnico**.

e-Crea ART Atendimento Cadastro Financeiro Ouvidoria Processo

#### Nova Certidão Pessoa Física - CAT ART(s)

Caso deseja imprimir todo o acervo técnico profissional, Selecione aqui para marcar todas as Art's baixadas.

|                                                     |         | ome                     |            |
|-----------------------------------------------------|---------|-------------------------|------------|
| <b>Tipo da Certidão: *</b><br>Acervo Técnico sem re | egistro |                         |            |
| Número                                              | Тіро    | Contratante             | Endereç    |
| 1220200                                             | OBRA    |                         |            |
|                                                     | SERVIÇU |                         |            |
| Salvar Cancelar                                     |         | epois de conferir as in | formações, |

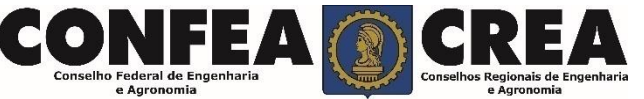

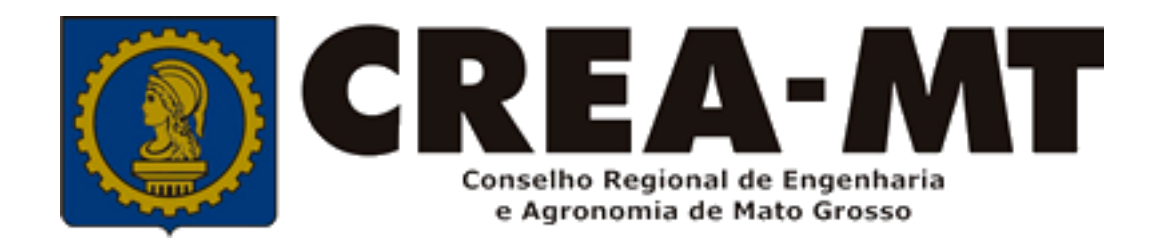

# (65) 3315 3000 e 0800 647 3033 www.crea-mt.org.br

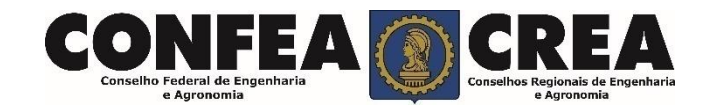